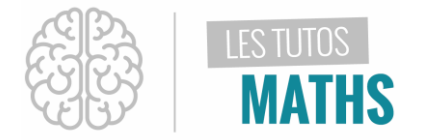

Dans cette fiche, nous allons réaliser une simulation d'expérience aléatoire sur la TI-83 Premium CE.

Cette expérience aléatoire consiste à lancer 100 fois une pièce de monnaie équilibrée.

Une loi, appelée loi faible des grands nombres, affirme que si on lance un grand nombre de fois la pièce équilibrée, la fréquence de l'événement « pile » (ou celle de l'événement « face ») tend à se rapprocher d'une fréquence théorique appelée probabilité de l'événement.

On vale constater, par simulation.

Nous utiliserons les listes L1, L2 et L3.

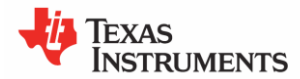

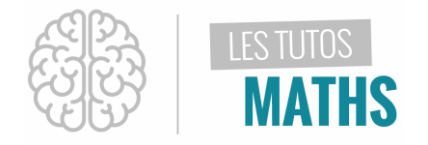

#### Vérifions que les listes sont « prêtes à l'emploi »

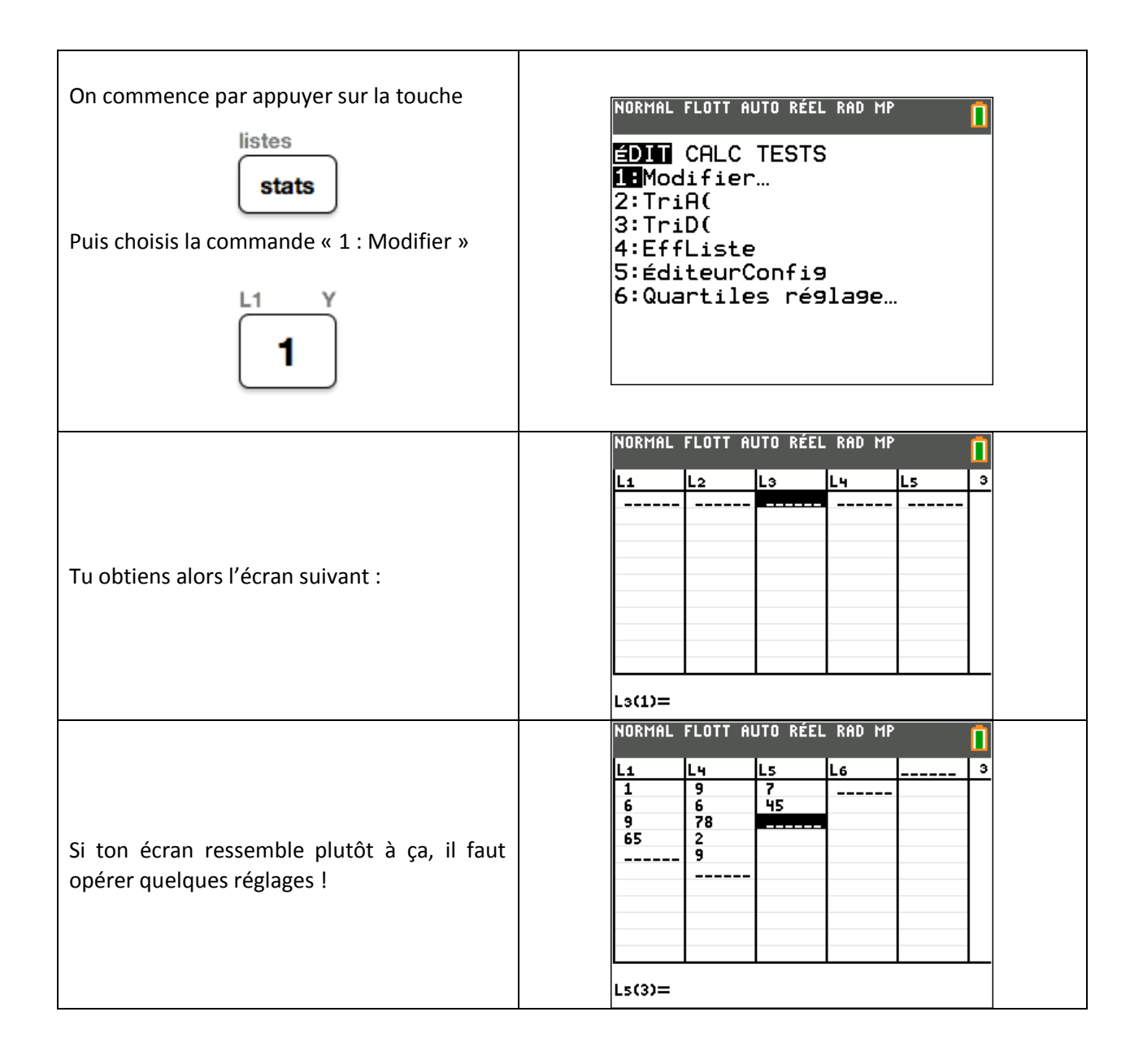

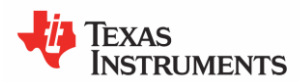

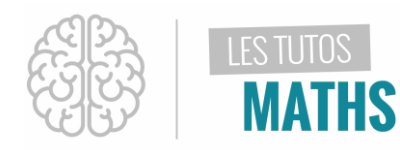

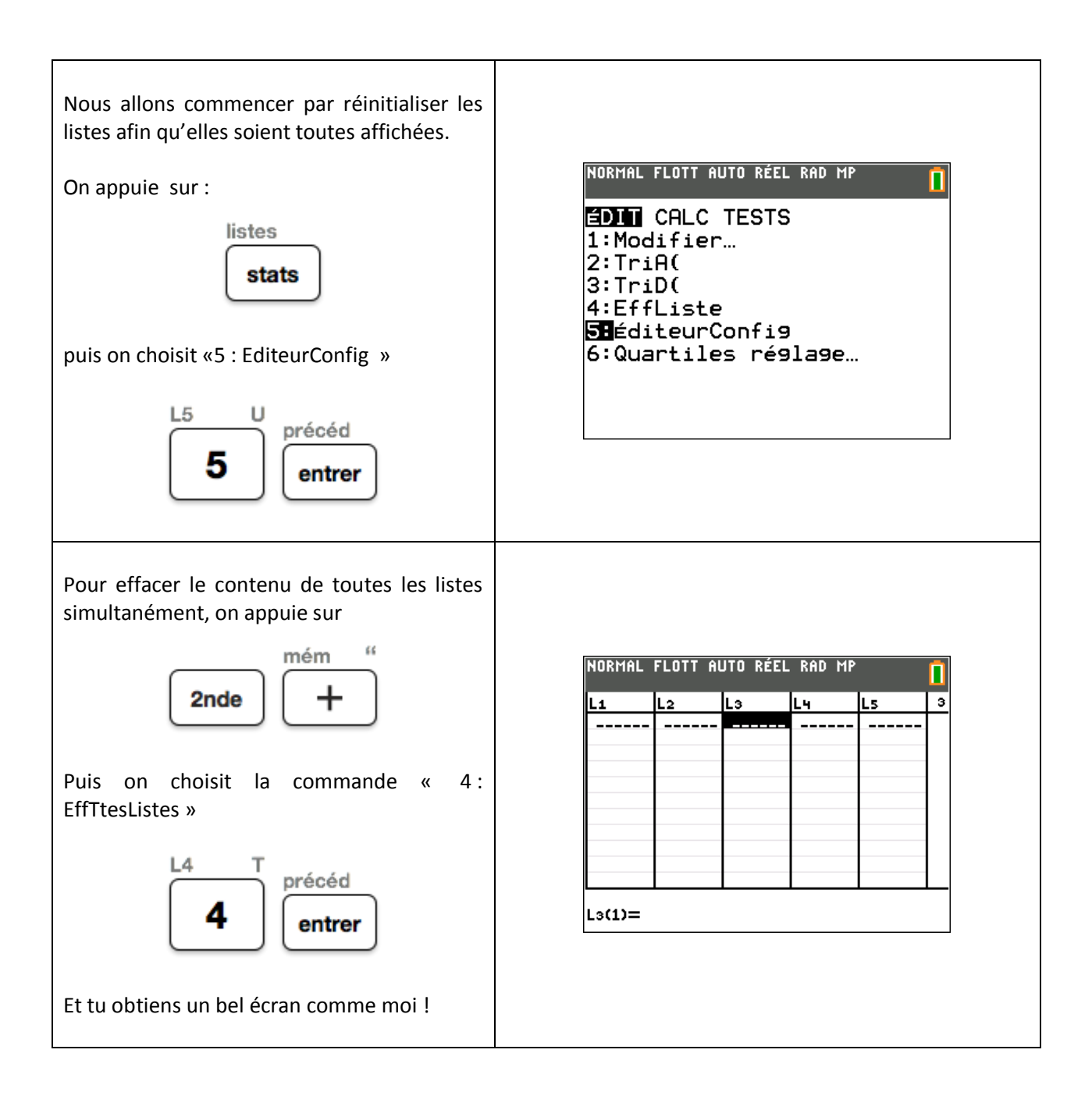

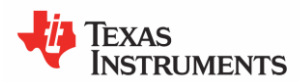

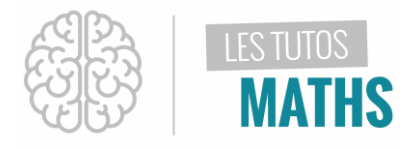

#### Réalisons la simulation des 100 lancers de pièce

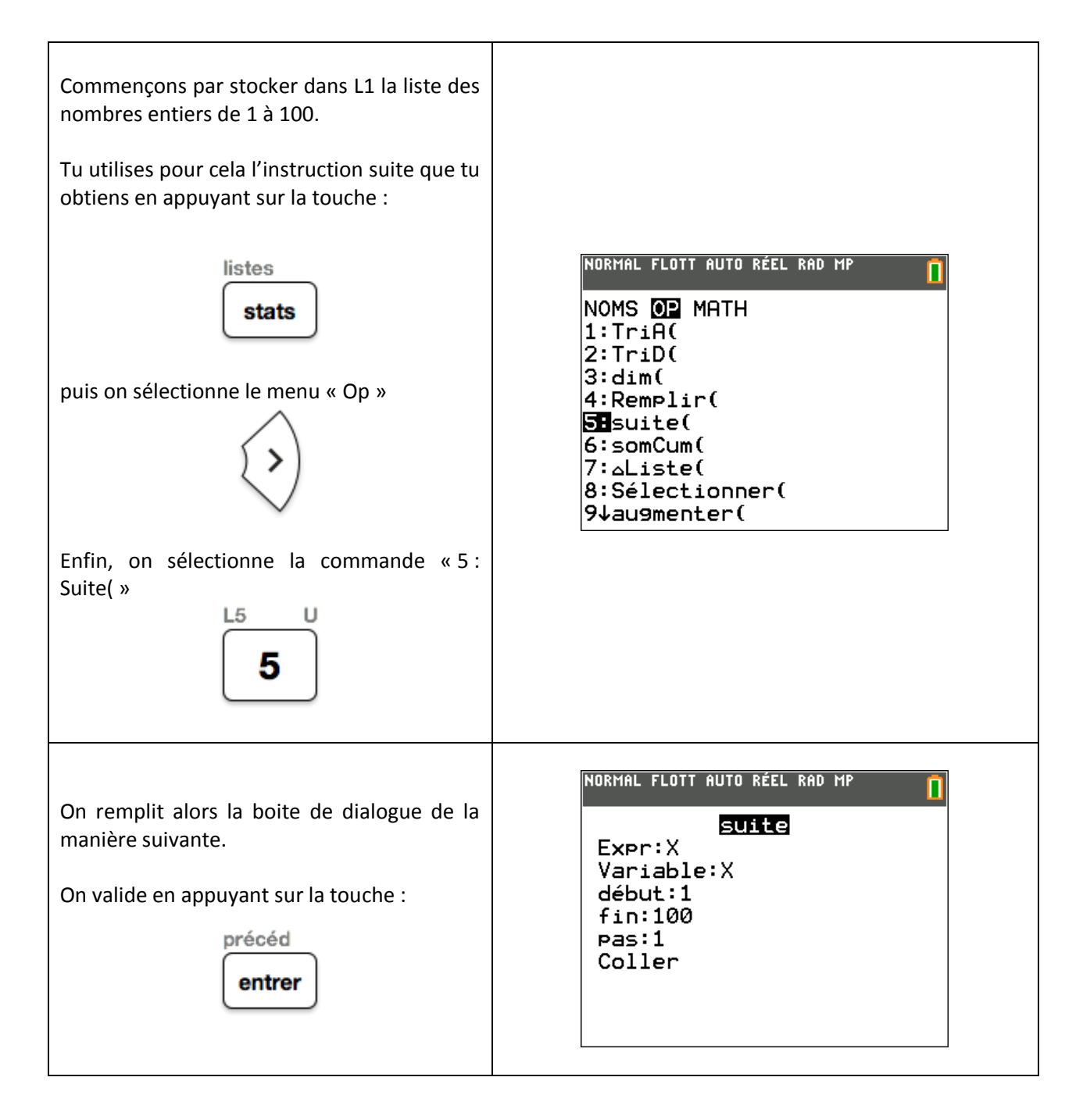

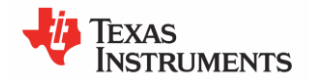

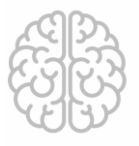

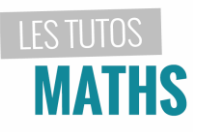

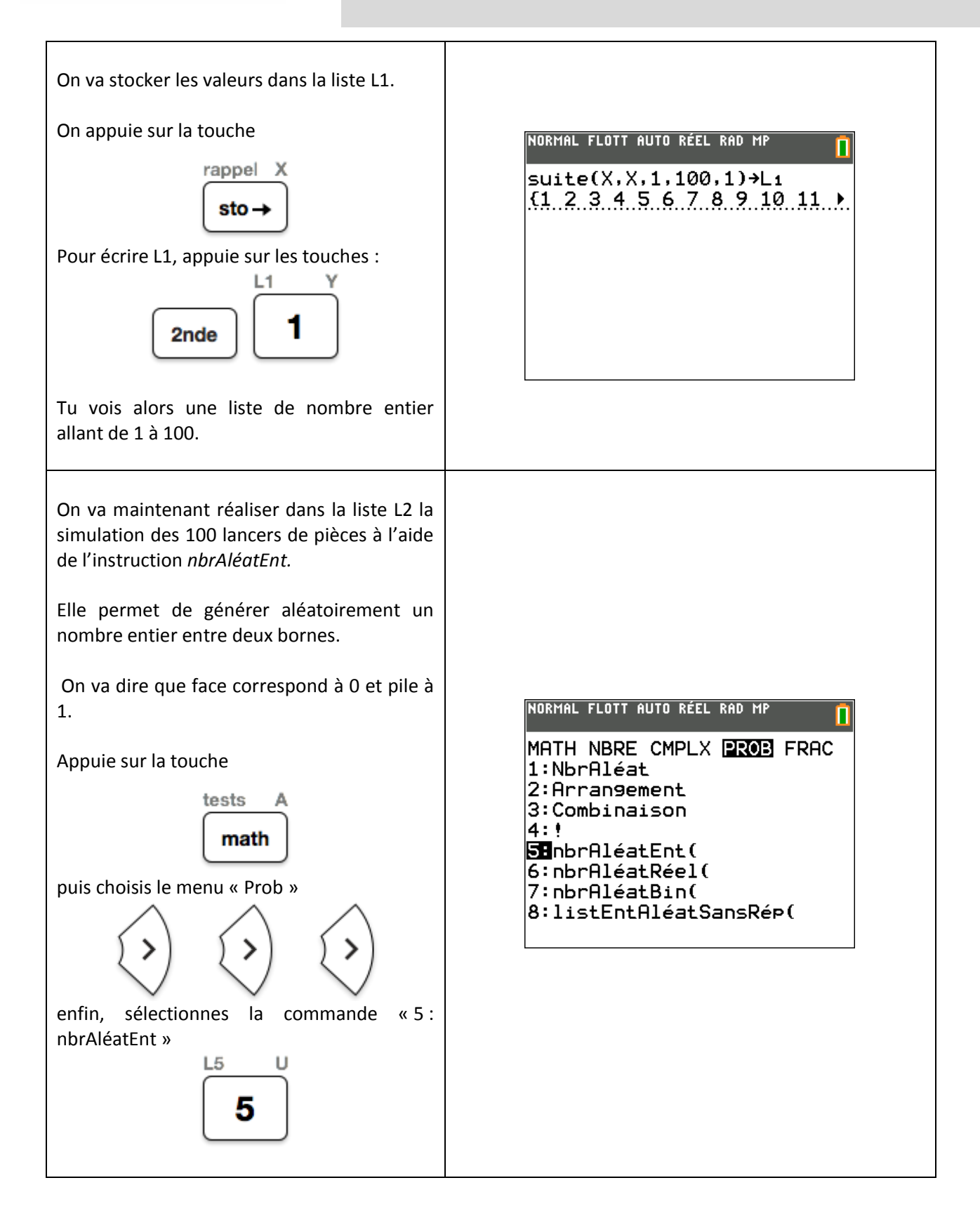

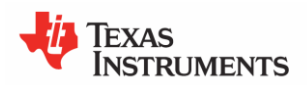

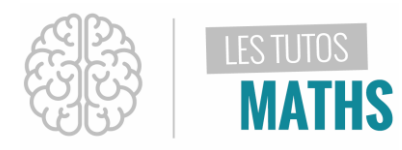

| On complète la boite de dialogue de la<br>manière suivante et on valide en appuyant<br>sur<br>précéd<br>entrer                                                                                                    | NORMAL FLOTT AUTO RÉEL RAD MP<br><b>nbrAléatEnt</b><br>borninf:0<br>bornsup:1<br>n:100<br>Coller                                              |
|----------------------------------------------------------------------------------------------------|----------------------------------------------------------------------------------------------------|
| On va stocker les valeurs dans la liste L2.                                                                                                    |                                                                                                    |
| On appule sur la touche<br>rappel X<br>sto→<br>Pour écrire L2, appuie sur les touches :<br>2nde 2                                                                                                    | NURARE FLUTT NOTO REEL RAD AP<br>suite(X,X,1,100,1)→L1<br>{1 2 3 4 5 6 7 8 9 10 11 ▶<br>nbrAléatEnt(0,1,100)→L2<br>{1 1 0 1 1 1 0 0 0 1 0 1 ▶ |
| Tu vois alors une liste aléatoire de 1 et 0.                                                                                                    |                                                                                                    |
| <ul> <li>Enfin, on va stocker la fréquence<br/>d'apparition des 1 (donc pile) dans L3.</li> <li>Je te rappelle que la fréquence se calcule en<br/>divisant l'effectif de la valeur par l'effectif<br/>total.</li> <li>On va utiliser l'instruction somcum (vas dans<br/>list puis op et prends le choix 6)<br/>Somcum permet le calcul des effectifs<br/>cumulés de 1 c'est-à-dire de pile.</li> <li>On va ensuite diviser par le nombre de<br/>lancers effectués au fur et à mesure.</li> </ul> | NOMS OP MATH<br>1:TriA(<br>2:TriD(<br>3:dim(<br>4:Remplir(<br>5:suite(<br>5:somCum(<br>7:△Liste(<br>8:Sélectionner(<br>9↓au9menter(           |

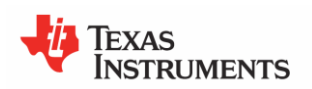

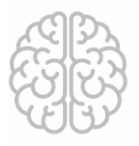

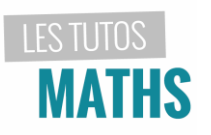

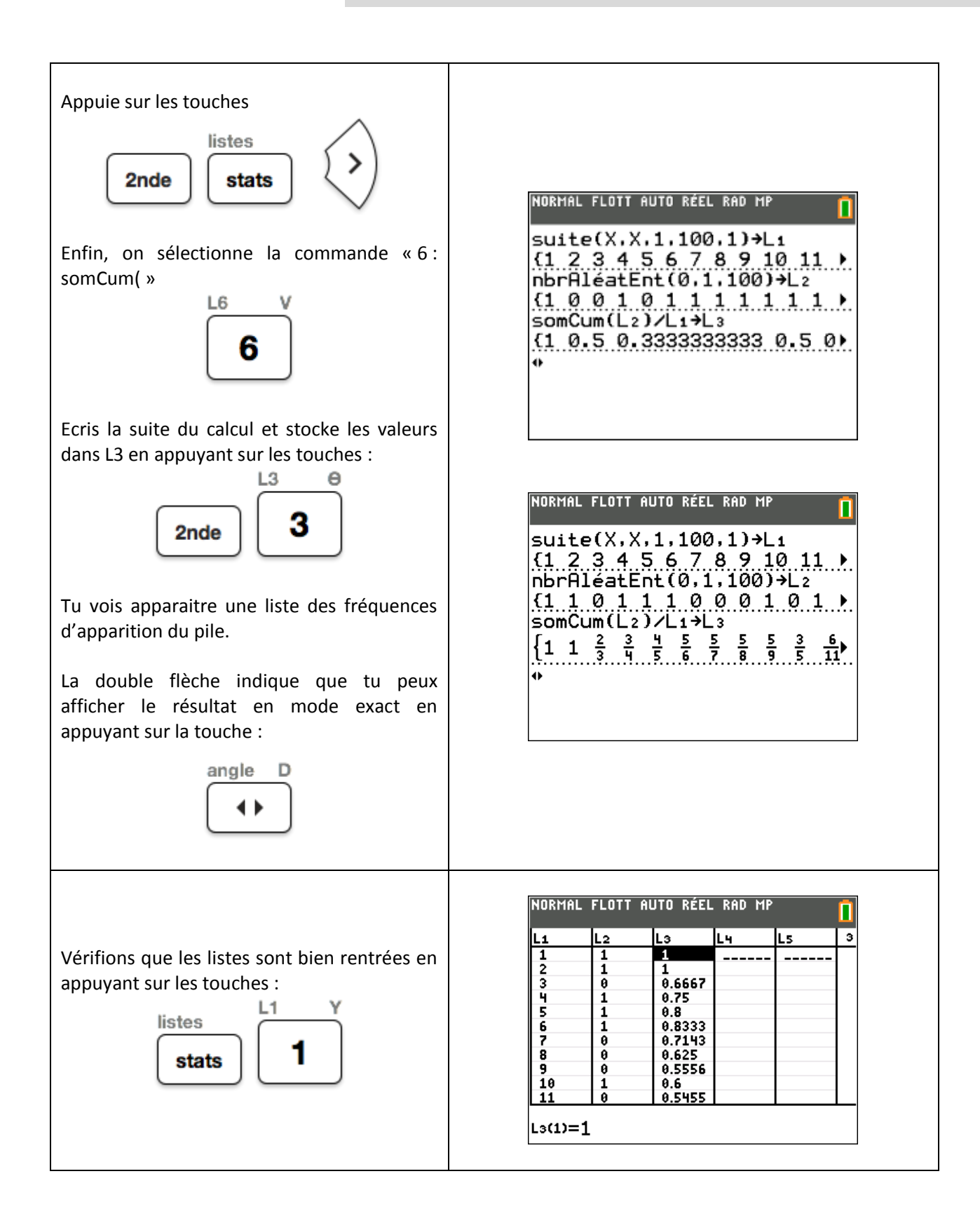

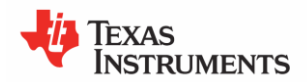

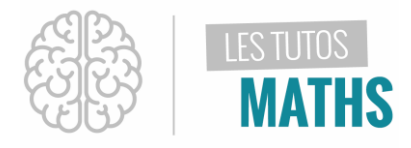

#### Affichons le nuage de points et analysons nos résultats

| On va à présent représenter le nuage de<br>point constitués des listes L1 et L3.<br>Pour cela appuie sur les touches<br>graph statsf1<br>2nde f(x)<br>et sélectionnes le 1er graphe.                                                                                                    | NORMAL FLOTT AUTO RÉEL RAD MP         REPRÉSENTATIONS STAT         I Graph1Aff         I Graph2NAff         I L1        L2: Graph2NAff         I L1        L2       I         3: Graph3NAff         I L2       I         4: GraphNAff         5: GraphAff |
|----------------------------------------------------------------------------------------------------|----------------------------------------------------------------------------------------------------|
| Tu paramètres la boite de dialogue de la façon suivante.                                                                                                    | NORMAL FLOTT AUTO RÉEL RAD MP                                                                                                    |
| On sait que la probabilité théorique<br>d'apparition de pile ou face sur une pièce<br>équilibrée est de 0,5.<br>Il est donc pratique d'afficher la fonction y =<br>0,5 dans le graphique afin d'affiner l'analyse.<br>On appuie donc sur<br>graph statsf1<br>f(x)<br>et on rentre y = 0,5 | NORMAL FLOTT AUTO RÉEL RAD MP<br>GROUPHI Graph2 Graph3<br>NY1 $\blacksquare$ 0.5<br>NY2=<br>NY3=<br>NY4=<br>NY5=<br>NY6=<br>NY6=<br>NY8=<br>NY8=<br>NY9=                                                                                                  |

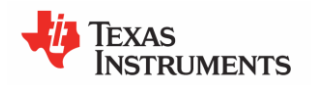

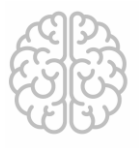

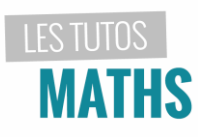

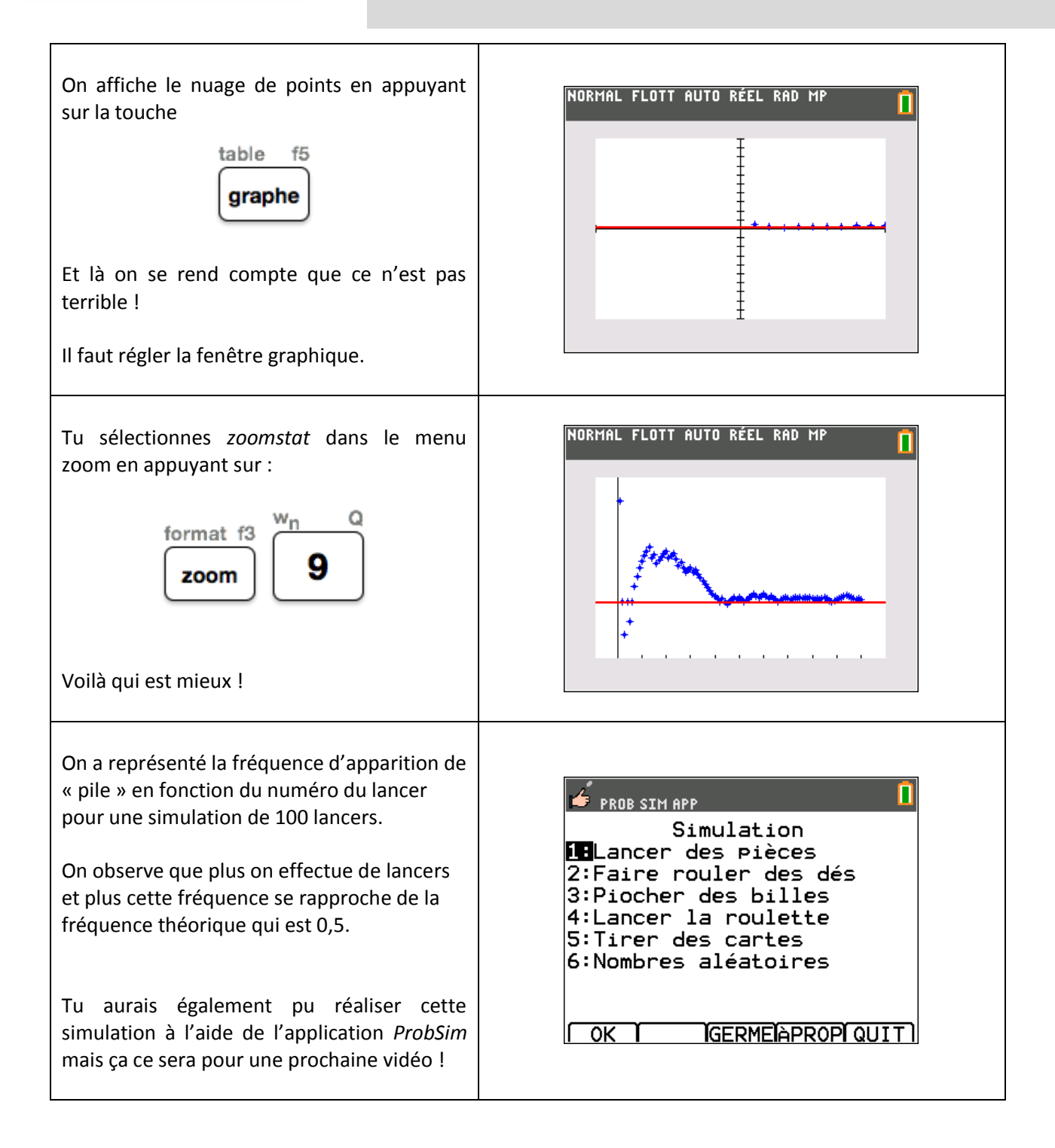

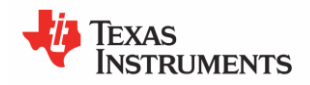